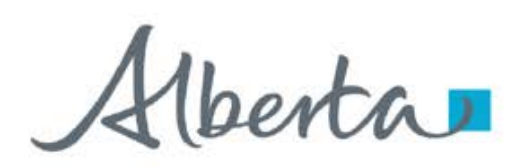

**Government of Alberta** 

Nelcome!

to the Carbon Sequestration (CS) -Crown Mineral Activity (CMA)

**Online Training Course** 

In this module, you will learn how to:

- Create and submit CS CMA application
- Upload required geological information
- Review and retrieve documents

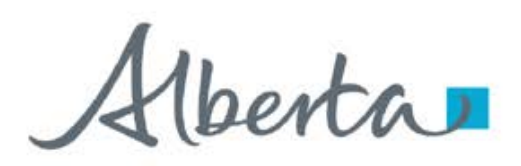

#### **Revisions Table**

| Date              | Revisions Type   | Page Number |
|-------------------|------------------|-------------|
| December 16, 2024 | Initial Creation |             |
|                   |                  |             |
|                   |                  |             |
|                   |                  |             |

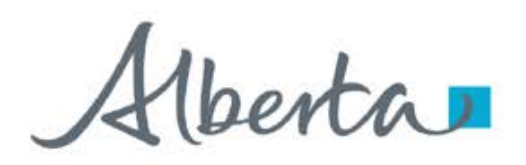

## INTRODUCTION

The Crown Mineral Activity (CMA) form was modified to include the submission of CMA relating to Carbon Sequestration agreement.

CS CMA includes the following sequestration-related activities:

- Sequestration Overhole (SOH)
- Sequestration Corehole (SCH)

Alberta

#### **Government of Alberta**

## LOGIN TO ETS

|       | Alberta                                                                                                    |
|-------|----------------------------------------------------------------------------------------------------|
|       | Electronic Transfer System                                                                                                    |
| AICPA | Please remember to clear your browser's cache, click HERE for instructions.<br>(This is required to ensure the <b>privacy</b> and <b>security</b> of the information).<br>You have been successfully logged out of ETS<br>User Name: |
|       | Password:<br>Save my user name<br>1. Login to ETS with<br>your user name and<br>password                                                                                                    |
|       | Login<br>Forgot Password/Reset Password                                                                                                    |

#### Overhole/Coring form

Use this form to submit request on **Sequestration Overhole** OR **Sequestration Corehole**.

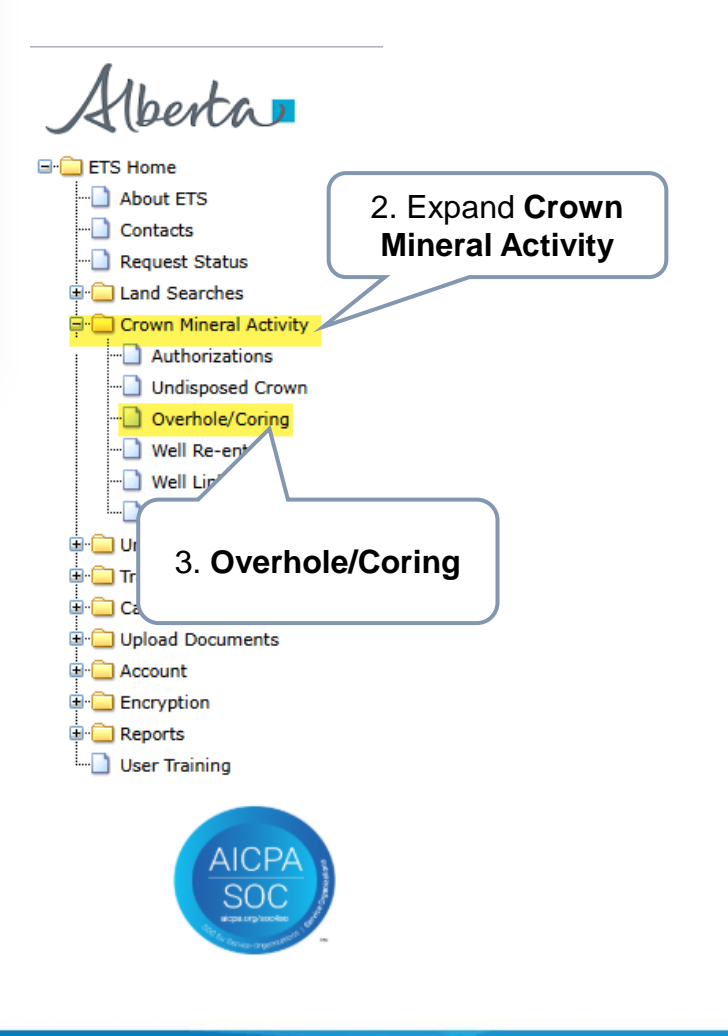

Alberta

**Government of Alberta** 

#### **ADMIN TAB**

Y This tab is required for all requests.

The Company Name and Creator is autopopulated based on the login information of the creator.

| Overhole/Coring Crown 532407                                                                                                    |       |
|----------------------------------------------------------------------------------------------------|-------|
| Geological Discussion should be attached<br>At least one well should be added to the application.<br>You must select Rights.<br>You must upload an AER document.<br>You must select at least one well type.<br>You must select at least one Substance.<br>Status: Work in Progress |       |
| Admin Wells Details Geological Data                                                                                                    |       |
| 1. Add the <b>Contact</b><br>Information either by                                                                                                    |       |
| selecting from the<br>dropdown list or<br>entering it monutolly                                                                                                    |       |
| Phone: (780) 422-9249 Ext IO delete a C<br>entry, click t                                                                                                    | he X. |
| Email:     energy.sequestrationhelpdesk@gov.al       Technical Contact     Title of Technical<br>Contact     Phone     E-mail                                                                                                    |       |
| Robin Williams Engineer (999)999-9999 robin@test.com                                                                                                    |       |
| 3. Click Save. ETS request number is                                                                                                    |       |
| generated at the header.                                                                                                    |       |
| on the arid.                                                                                                    | ]     |

Aberta

# WELLS DETAILS TAB - WELL TYPE, RIGHTS, SUBSTANCE, METERAGE and AER ORDER (SEQUESTRATION OVERHOLE or COREHOLE)

Overhole/Coring Crown 532407

Status: Work in Progress View Report 1. Well Type. **Geological Data** Admin Wells Details Checkmark that applies. Well Type Overhole Core 2. **Rights**. Input by Qualifier Zone using the dropdown From Top ¥ ARCS MBR ¥ Rights selection. ARCS MBR To Base ~ 3. Substance. Substance Checkmark that apply Water Acid Gas Natural Gas Solvent 4. Meterage. Enter 5. AER order. Meterage 200 the meterage. Click Choose File Choose File CS resung word AER order Please click save after selecting a file Wells w /  $\bigcirc$ Well ID: -Agreement Number: Choose File No file chosen Upload from File:  $\bigcirc$ 6. Click Save Well ID Submit Save Delete Close

Alberta

#### WELLS DETAILS TAB – SEARCH and ADD CS AGREEMENT (SEQUESTRATION OVERHOLE or COREHOLE)

#### Overhole/Coring Crown 532407

| itus: Work in Pr | rogress                                                                                    | Agreements Found                                                                             |
|------------------|--------------------------------------------------------------------------------------------|----------------------------------------------------------------------------------------------|
| Admin<br>We      | Wells Details Geological Data                                                              | Agreement No.     Designated Representative       058 5824100024     KIWETINOHK ENERGY CORP. |
| Rig              | Qualifier     Zone     4. (       From Top     ✓     ARCS M       To Base     ✓     ARCS M | . Checkmark<br>le agreement 5. Click <b>OK</b>                                               |
| Sub              | bstance                                                                                    |                                                                                              |
|                  | Water 🗹 Acid Gas 🗌 Natural Gas 🗌 Solvent                                                   |                                                                                              |
| Met              | terage 200 1. Add CS<br>Agreement                                                          | S<br>nt. Search Agreements                                                                   |
| AEF              | R order <u>View Document</u> Click the (                                                   |                                                                                              |
| 0<br>0           | Well ID: /<br>Agreement Number: Upload from File: Choose File No file                      | - w / 2. Enter the CS<br>Agreement<br>number<br>5824100024                                   |
|                  | Add Well(s)                                                                                |                                                                                              |
| _                | Well ID     Agreement Number       Submit     Save   Delete                                | Close 3. Click<br>Search                                                                     |

Alberta

#### WELLS DETAILS TAB – ADD WELL(S) (SEQUESTRATION OVERHOLE or COREHOLE)

|                     | Over                  | hole/Co      | ring Crown 5                 | 32407                     |          |
|---------------------|-----------------------|--------------|------------------------------|---------------------------|----------|
| Status: Work in P   | rogress               |              |                              | View Repo                 | rt       |
| Admin               | Wells De              | tails G      | eological Data               |                           |          |
| w                   | ell Type              |              |                              |                           |          |
| 3                   | Overhole 🗆 C          | ore          |                              |                           |          |
|                     | Qualit                | fier         | Zone                         |                           |          |
| Ri                  | ghts From             | Тор 🗸        | ARCS MBR                     | ✓                         |          |
|                     | To Ba                 | se 🗸         | ARCS MBR                     | ✓                         |          |
| Su                  | bstance               |              |                              |                           |          |
| C                   | 🛛 Water 🗹 Acid        | Gas 🗌 Natur  | al Gas 🗌 Solvent             |                           |          |
| M                   | eterage 200           |              |                              | 2. Enter the              |          |
| 1. Click Well ID AE | R order <u>View D</u> | ocument Re   | place                        | Well ID                   |          |
| button w            | ells                  |              |                              |                           |          |
|                     | Well ID               | :            | 00 / 06 - 30 - 059           | 9 - 24 W 5 / 00           |          |
|                     | Agreen                | ient Number: | 058 5824100024               | 4. Well is added on the   | well     |
|                     | 3. Click Add          | n File:      | Choose File No file c        | grid. If adding more than | one      |
|                     | Well(s)               |              | Add Well(s)                  | wells, repeat steps 1 to  | 93.      |
|                     | Well ID<br>00/06-30-0 | 059-24W5/00  | Agreement Num 058 5824100024 | To delete a               | <br>vell |
| 5. Click S          | ave                   | Save         | Delete                       | Close Click the 2         | ζ.       |

1berta .

#### **GEOLOGICAL DATA TAB**

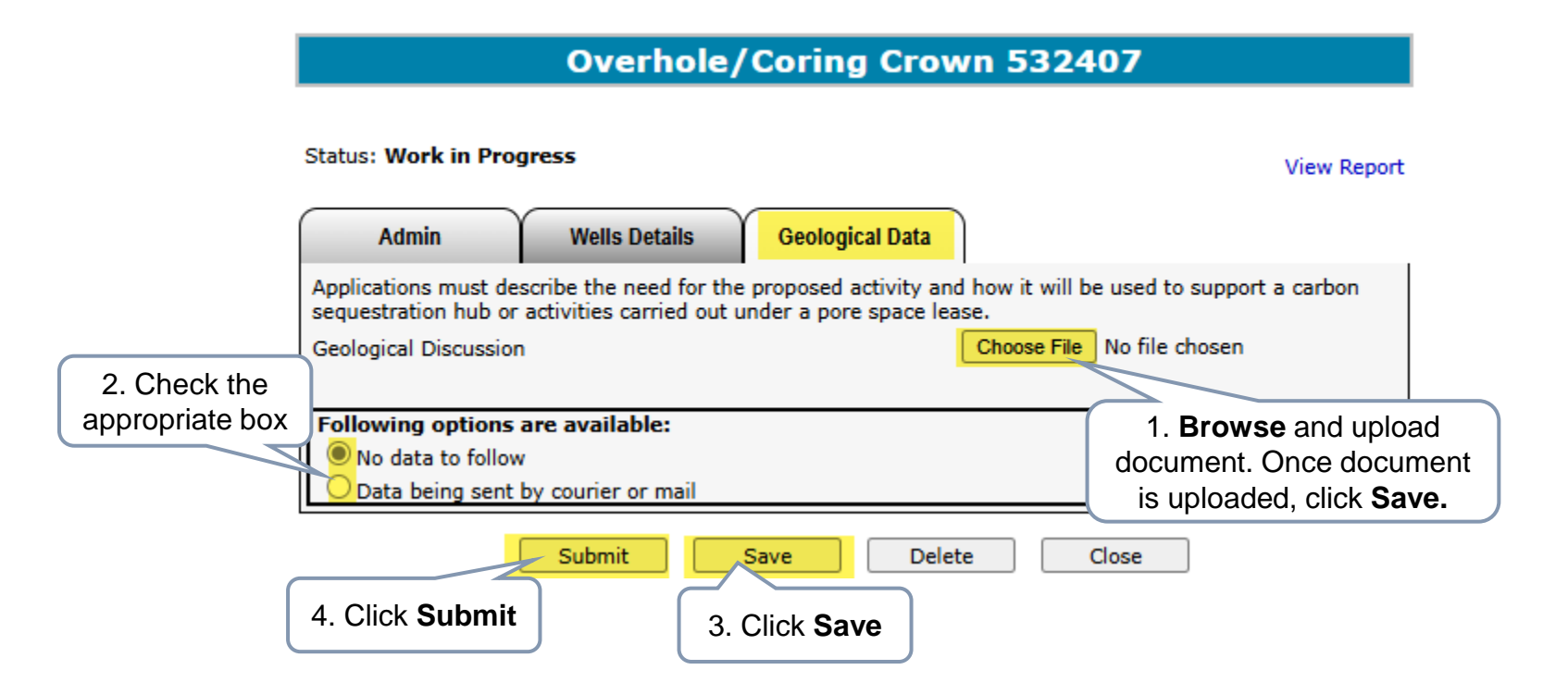

You may click on the **View Report** link to review the details of this CMA Application.

**Delete** – This deletes the entire application. The Status changes to Client Deleted. **Close** – This closes the application form.

Alberta

Crown Mineral Activity Government of Alberta

#### **INDEMNIFICATION**

In order to continue to submit the application, click Yes on the Indemnification box.

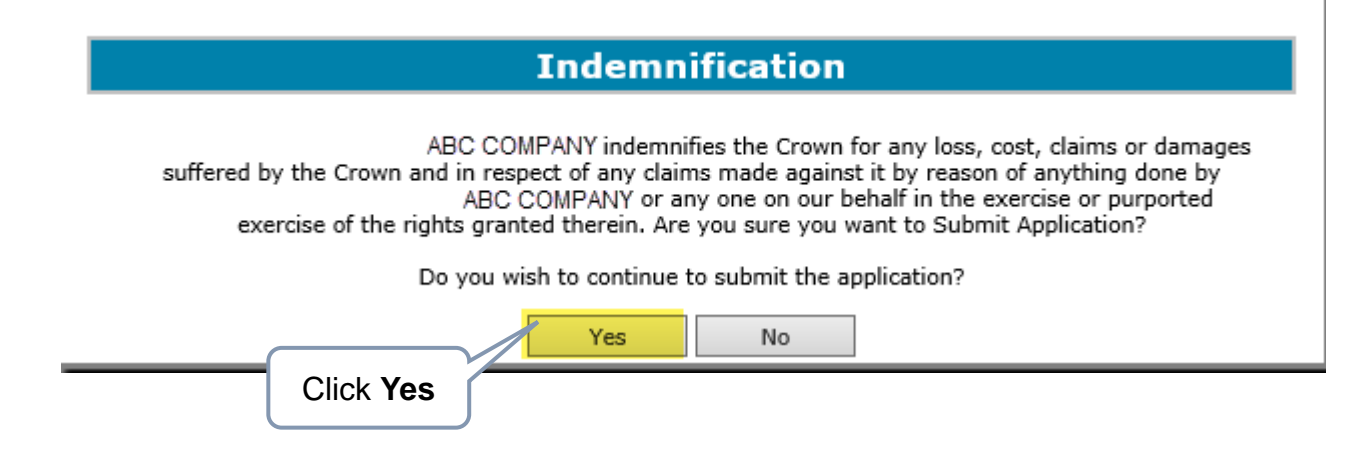

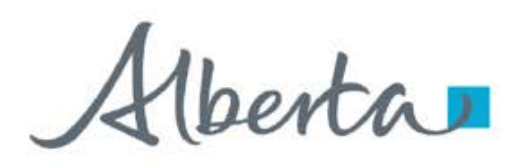

### **WORK IN PROGRESS**

The **Work In Progress** functionality of CMA enables you to retrieve a request/documents and view the request status.

| Alberta                     | Work in Progress                                     |
|-----------------------------|------------------------------------------------------|
| ETS Home                    |                                                      |
| About ETS                   | Type:   Request Number:                              |
| Contacts                    | Start Date: 2025/02/21 End Date: 2025/02/26          |
| Request Status              |                                                      |
| 🗄 🚞 Land Searches           | Status:                                              |
| 🖻 🧰 Crown Mineral Activity  | Comment*                                             |
| Authorizations              | Expand Crown Mineral                                 |
| Undisposed Crown            | Activity node and click Work                         |
| Overhole/Coring             | in Progress subnode                                  |
| Well Re-entry               | Find Close                                           |
| Well Linking                |                                                      |
| Work in Progress            | -                                                    |
| Unit Agreement Exhibit A    | Feedback Help Copyright © 1999 Government of Alberta |
|                             |                                                      |
| Carbon Sequestration Tenure |                                                      |
|                             |                                                      |
|                             |                                                      |
| Peports                     |                                                      |
| User Training               |                                                      |
|                             |                                                      |

Alberta

**Government of Alberta** 

#### **WORK IN PROGRESS – RETRIEVE and VIEW REQUESTS**

|                    | Type:<br>Start I<br>Status<br>Comm | Date: 2025/02/21                                                   | Work i  | in Progr<br>Request Nu<br>End Date: | ess<br>Imber:     | 2025       | 5/02/26                | 1<br>Ch<br>Clio<br>par                    | . <b>Retrieve Requests</b> .<br>oose the request <b>Type</b> .<br>ck the drop down arrow.<br>Enter other request<br>rameters to narrow your<br>search, if needed. |  |
|--------------------|------------------------------------|--------------------------------------------------------------------|---------|-------------------------------------|-------------------|------------|------------------------|-------------------------------------------|----------------------------------------------------------------------------------------------------|--|
|                    | 2. Cl<br>resu<br>tł                | lick <b>Find</b> . Search<br>Ilt is displayed in<br>ne grid below. | Find    | Close                               | Files             |            | Sele<br>link t         | ct the <b>Re</b><br>o see the<br>your req | eport: Pdf<br>e details of<br>uest.                                                                                                    |  |
|                    | 532335                             | Undisposed Crown                                                   | connent | Work in<br>Progress                 | Report:<br>Final: |            | 2025/<br>20/ 42        | EA1255                                    |                                                                                                    |  |
|                    | 532327                             | Overhole Crown                                                     |         | Completed                           | Report:<br>Final: | Pdf<br>Pdf | 2025/02/24<br>11:07:15 | EA1255                                    |                                                                                                    |  |
| Click on the ETS   | 28                                 | Overhole Crown                                                     |         | Completed                           | Report:<br>Final: | Pdf<br>Pdf | 2025/02/24<br>11:07:15 | EA1255                                    |                                                                                                    |  |
| view each request. | 26                                 | Undisposed Crown                                                   |         | Completed                           | Report:<br>Final: | Pdf<br>Pdf | 2025/02/24<br>10:56:16 | EA1255                                    |                                                                                                    |  |
|                    | 532325                             | Undisposed Crown                                                   |         | Completed                           | Report:<br>Final: | Pdf<br>Pdf | 2025/02/24<br>10:56:15 | EA1255                                    |                                                                                                    |  |
|                    | Page                               | 1                                                                  |         |                                     |                   |            |                        |                                           |                                                                                                    |  |

All parameters are searchable. The Start and End dates default depending on the range of days chosen in your Account Preferences. To see all available requests remove the Start Date.

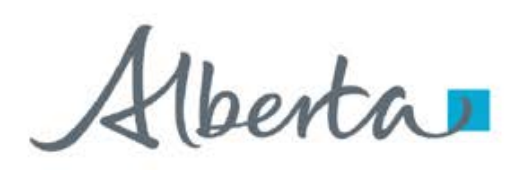

**Government of Alberta** 

## **WORK IN PROGRESS – SEARCH RESULTS and EMAIL NOTIFICATION**

| Work in Progress                                                                                                    |                  |         |                     |                   |            |                            |         |
|----------------------------------------------------------------------------------------------------|------------------|---------|---------------------|-------------------|------------|----------------------------|---------|
|                                                                                                    |                  |         |                     |                   |            |                            |         |
| Type:       Request Number:         Start Date:       2025/02/21         End Date:       2025/02/26         Status:           Comment: |                  |         |                     |                   |            |                            |         |
| Find Close                                                                                                    |                  |         |                     |                   |            |                            |         |
| ETS # A                                                                                                    | Application Type | Comment | Status              | Files             |            | Last Updated<br>YYYY/MM/DD | Creator |
| 532396 <sup>U</sup>                                                                                                    | Indisposed Crown |         | Work in<br>Progress | Report:<br>Final: | Pdf        | 2025/02/26<br>13:22:27     | EA1255  |
| 532335 <sup>U</sup>                                                                                                    | Indisposed Crown |         | Work in<br>Progress | Report:<br>Final: | Pdf        | 2025/02/26<br>13:13:56     | EA1255  |
| 532327 C                                                                                                    | Overhole Crown   |         | Completed           | Report:<br>Final: | Pdf<br>Pdf | 2025/02/24<br>11:07:15     | EA1255  |
| 532328 C                                                                                                    | Overhole Crown   |         | Completed           | Report:<br>Final: | Pdf<br>Pdf | 2025/02/24<br>11:07:15     | EA1255  |

When Final letter is uploaded, an email notification is sent to the client stating that the request has been completed.

#### Login to ETS/CS Tenure Sequestration/Work in Progress.

Enter the quoted Request Number from the email notification under the Request Number field. The information on the screen can be re-sorted by clicking on the column headers.

For each request, there will be two PDF documents available in the Files column: **Report** and **Final**.

Report Pdf is the application summary report

**Final Pdf** is the Final letter in .PDF format uploaded from the department.

The request will remain at Processing until the Final Letter has been received from the department. Then, the Status changes to Complete.

#### ETS Crown Mineral Access Authorization

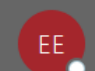

Energy ETS AT Support To Energy Sequestration Help Desk

EXTERNAL SENDER. Do not open links or attachments that are unexpected. Do not give out User IDs or Passwords.

Your Mineral Access Authorization Request Number 532328 for account EA1255 has been Completed.

To review your request, sign on to Electronic Transfer System (ETS) website available through the alberta.ca.

Do not reply to this email. If you have questions or concerns, please contact WellAdmin.Energy@gov.ab.ca

berta

Carbon Sequestration - Crown Mineral Activity Government of Alberta

Congratulations!

You have completed the CS CMA – Overhole / Corehole Online Training Course

If you have any comments or questions on this training course, please forward them to: <u>energy.Sequestrationhelpdesk@gov.ab.ca</u>

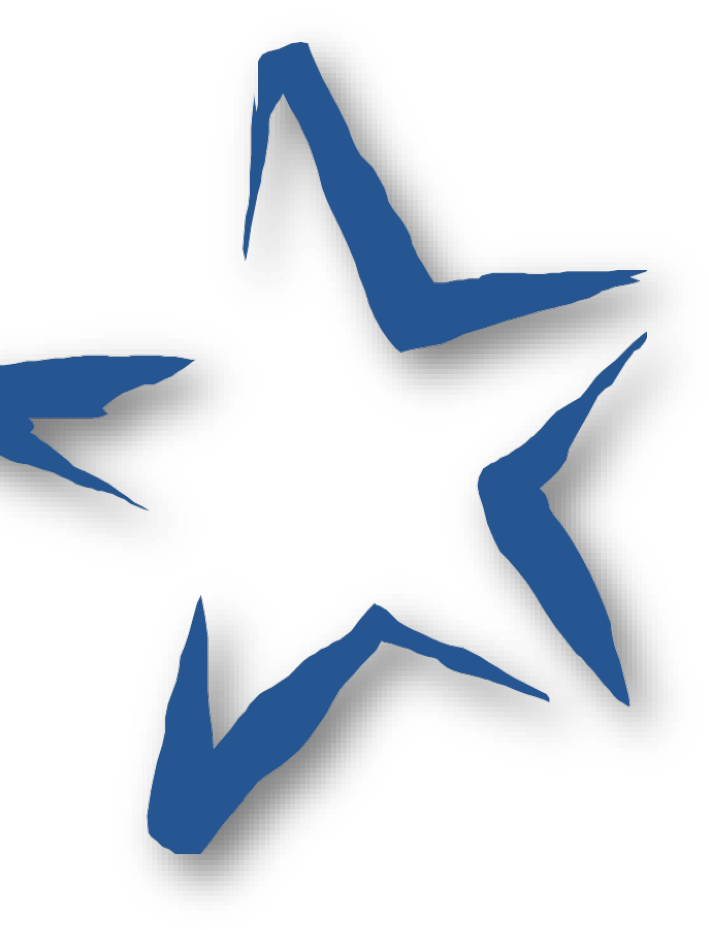